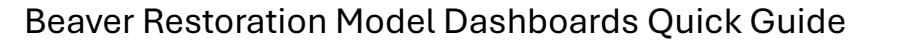

**Navigation / Data Selection** (Recommended 1 selection at a time)

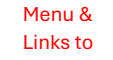

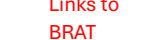

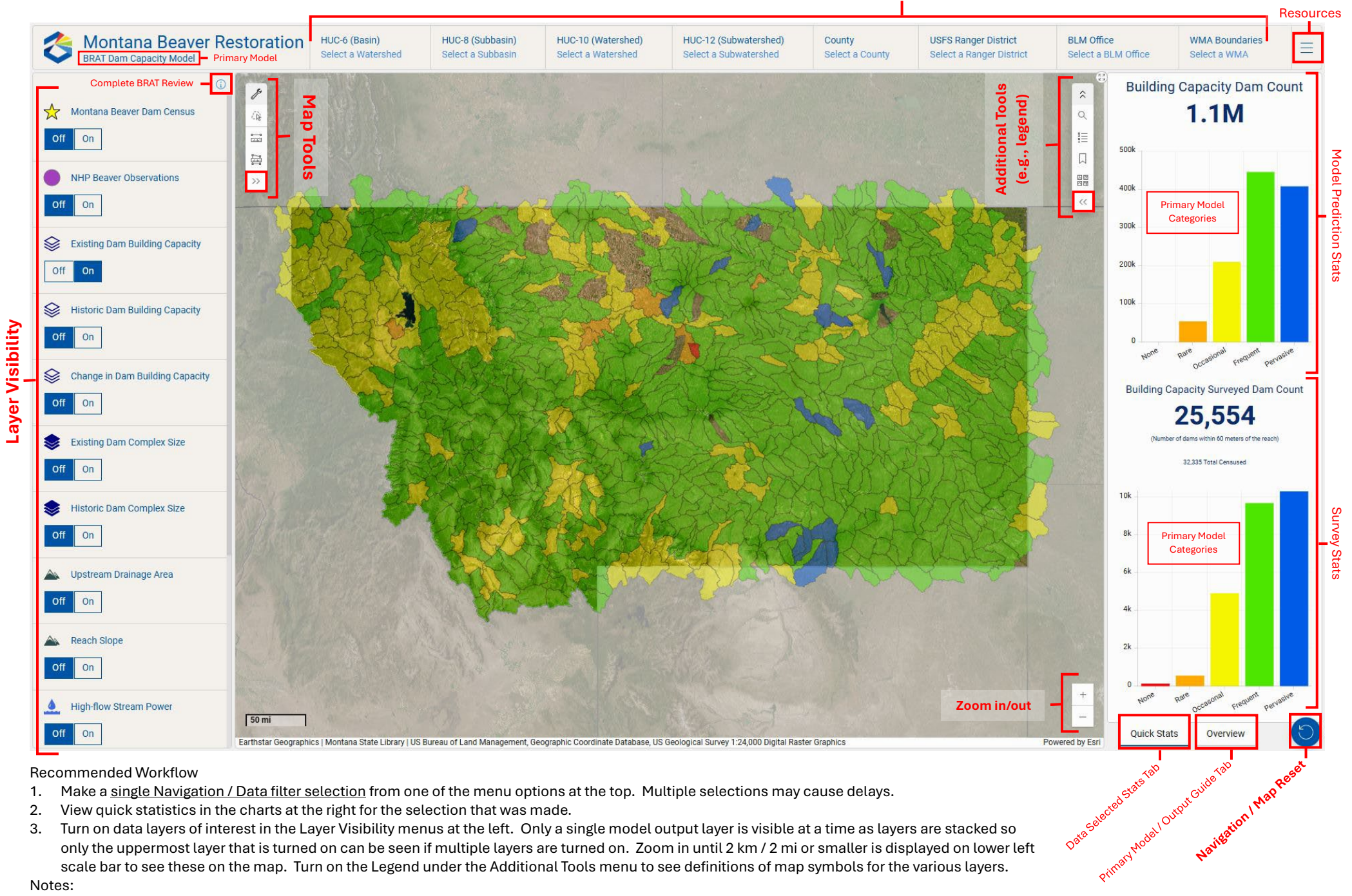

## Recommended Workflow

- Make a single Navigation / Data filter selection from one of the menu options at the top. Multiple selections may cause delays. 1.
- 2. View quick statistics in the charts at the right for the selection that was made.
- Turn on data layers of interest in the Layer Visibility menus at the left. Only a single model output layer is visible at a time as layers are stacked so 3. only the uppermost layer that is turned on can be seen if multiple layers are turned on. Zoom in until 2 km / 2 mi or smaller is displayed on lower left scale bar to see these on the map. Turn on the Legend under the Additional Tools menu to see definitions of map symbols for the various layers.

## Notes:

- The Navigation / Map Reset button at the lower right will clear any filters or selections made and return the dashboard to its original state. 1.
- Some data layers may draw slowly regardless of the browser being used, but performance seems to be best with Microsoft Edge. 2.